## ГОСУДАРСТВЕННАЯ Работа в России СЛУЖБА

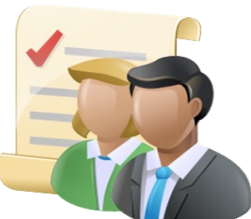

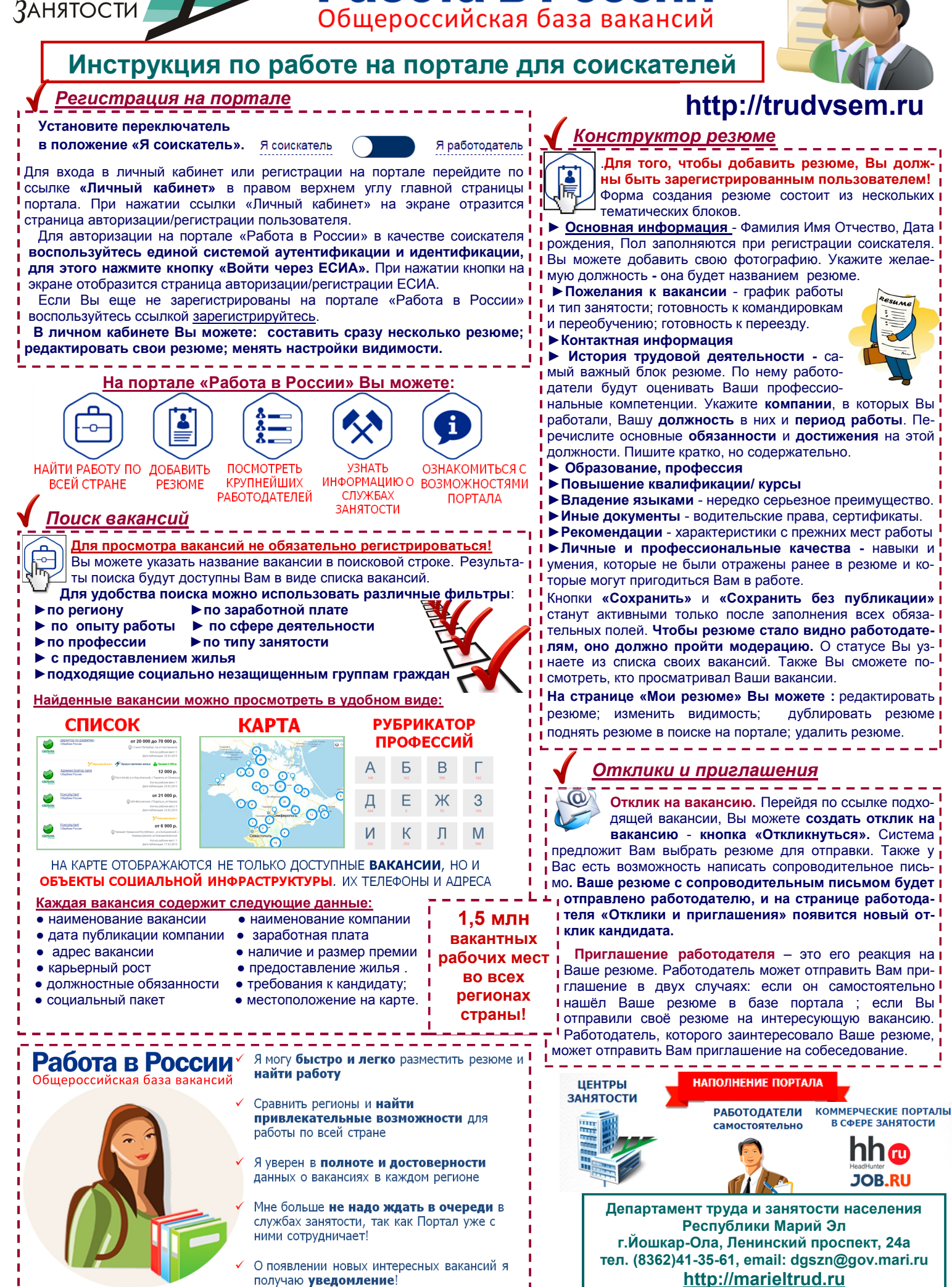